# Administrator Setup Overview

### Introduction

The Administrator Setup for Novell\* IntranetWare\* Client\* for Windows\*\* NT\*\* installs the following Novell IntranetWare Client for Windows NT administrative utilities:

- NetWare Administrator\* NT
- Novell Workstation Manager

### See Also

Installing Administrative Utilities

\* Novell trademark. \*\* Third-party trademark. For more information, see <u>Trademarks</u>.

### Insert Disk

ADMSETUP.EXE requires the specified disk. Insert the disk in the disk drive, then continue.

# Installation Complete

All files selected have been copied and all application objects created.

The administrator now has to associate application objects with appropriate users. Application objects are associated using NWAdmin. Choose **Run NWAdmnNT** to run NWADMNNT.EXE. From within NWAdmnNT, select the appropriate users, groups, or containers and associate the newly created application objects.

# **Installing Administrative Utilities**

The administration utilities require approximately 20 MB of hard disk space.

Note: To install the administration utilities, the following conditions must be met:

- 1. You must have admin rights on the server and in the container or tree where you are installing the administrative utilities.
- 2. The tree that contains the server where you want to install the utilities must be set as your <u>current tree</u> before you run ADMSETUP.EXE.

#### To install the administration utilities

- 1. Locate the ADMSETUP.EXE icon in the I386 directory of the Novell IntranetWare Client for Windows NT CD.
- 2. Double-click ADMSETUP.EXE.
- 3. Choose Yes to accept the Novell Terms and Conditions.

If you choose No, you will not be able to install the administration utilities.

- 4. Choose **Continue** after reading the Administrator Utility title screen. If you choose **Cancel**, you will not be able to complete the installation.
- 5. <u>Choose</u> the utilities you want to install by checking the check box next to the utility's name. There are two choices:
- NetWare Administrator
- Novell Workstation Manager
- 6. Choose a server from the **To Server** list.

You must have sufficient rights to write files to the server. You should choose a server that you have Administrator rights to.

7. Choose OK.

A progress screen with two progress bars appears. The top bar shows which application is being installed. The bottom bar shows the percentage of files that have been installed.

When the files are installed, the **Installation Complete** dialog box appears.

8. Choose Run NW Admin to start NetWare Administrator.

OR

Choose **Close** to exit the installer without starting NetWare Administrator.

\* Novell trademark. \*\* Third-party trademark. For more information, see Trademarks.

This program will add NDS Application objects to your NDS tree. In order to add these objects, your NDS schema needs to be extended. The administrator tools installation for IntranetWare Client for Windows NT detected that your NDS Schema has not been extended for these application objects.

Choose Yes to modify the tree so that Application objects can be created.

Choose **No** if you don't want to modify the tree. If you choose **No**, application objects for the products you just installed will not be created.

## **Overwrite File**

A file is about to be overwritten with an older version of the same name. This can occur when different versions of the same file exist and get installed in an incorrect order.

Choose **Yes** to overwrite the newer file this once.

Choose **Yes to All** to always overwrite newer files with older files. You will not be prompted to overwrite again. Choose **No** to not overwrite this file with and older version this once.

Choose **No to All** to never overwrite newer files with older files. You will not be prompted to overwrite again. Choose **Cancel** to exit setup.

## To set or change the current tree

Follow the instructions for your version of Windows NT, below.

## Windows NT 3.51

- 1. From the Main group, choose **Control Panel**.
- 2. Choose IntranetWare.
- 3. From the **Current Attachments** list, choose the server on the tree where you want to install the administrative utilities.
- 4. Choose Set Primary.

#### Windows NT 4.0

- 1. Right-click Network Neighborhood.
- 2. Choose IntranetWare Connections.
- 3. Choose the tree that contains the server where you want to install the administrative utilities.
- 4. Choose Set Current.

# **Setup Selections**

Available servers and products are presented.

- 1. Choose one or more products to copy to the server selected
- 2. Choose a server to copy product files to
- 3. Choose **OK** to begin installation.

# Trademarks, Copyright, Disclaimer, and Patents

Copyright © 1996-1997 Novell, Inc. All rights reserved. No part of this publication may be reproduced, photocopied, stored on a retrieval system, or transmitted without the express written consent of the publisher.

U.S. Patent Nos. 5,157,663; 5,349,642; and 5,455,932. U.S. Patent Application No. 5,572,528. U.S. and International Patent Pending.

Novell, Inc. makes no representations or warranties with respect to the contents or use of this documentation and specifically disclaims any express or implied warranties of merchantability or fitness for any particular purpose. Further, Novell, Inc. reserves the right to revise this publication and to make changes to its content, at any time, without obligation to notify any person or entity of such revisions or changes.

Further, Novell, Inc. makes no representations or warranties with respect to any software, and specifically disclaims any express or implied warranties of merchantability or fitness for any particular purpose. Further, Novell, Inc. reserves the right to make changes to any and all parts of Novell software, at any time, without any obligation to notify any person or entity of such changes.

#### **Novell Trademarks**

GroupWise is a trademark of Novell, Inc.

IntranetWare is a registered trademark of Novell, Inc. in the United States and other countries.

IntranetWare Client is a trademark of Novell, Inc.

IPX is a trademark of Novell, Inc.

IPX/SPX is a trademark of Novell, Inc.

LANalyzer is a registered trademark of Novell, Inc. in the United States and other countries.

NE2000 is a trademark of Novell, Inc.

NetWare is a registered trademark of Novell, Inc. in the United States and other countries.

NetWare 3 is a trademark of Novell, Inc.

NetWare 4 is a trademark of Novell, Inc.

NetWare Client is a trademark of Novell, Inc.

NetWare Connect is a trademark of Novell, Inc.

NetWare/IP is a trademark of Novell, Inc.

NetWare Loadable Module and NLM are trademarks of Novell, Inc.

NetWare Name Service and NNS are registered trademarks of Novell, Inc. in the United States and other countries.

Novell is a registered trademark of Novell, Inc. in the United States and other countries.

Novell Directory Services and NDS are trademarks of Novell, Inc.

Open Data-Link Interface and ODI are trademarks of Novell, Inc.

Packet Burst is a trademark of Novell, Inc.

SPX is a trademark of Novell, Inc.

The Novell Network Symbol is a trademark of Novell, Inc.

Transaction Tracking System and TTS are trademarks of Novell, Inc.

#### **Third-Party Trademarks**

CompuServe is a registered trademark of CompuServe Incorporated.

Macintosh is a registered trademark of Apple Computer, Inc.

Intel is a registered trademark of Intel Corporation.

Lotus is a registered trademark of Lotus Development Corporation.

Lotus Notes is a registered trademark of Lotus Development Corporation.

Microsoft and MS are registered trademarks of Microsoft Corporation.

MS-DOS is a registered trademark of Microsoft Corporation.

Network Driver Interface Specification and NDIS are trademarks of PC-Plus Communications LP.

OS/2 is a registered trademark of International Business Machines Corporation.

SAA is a registered trademark of International Business Machines Corporation. Windows is a registered trademark of Microsoft Corporation. Windows 95 is a trademark of Microsoft Corporation. Windows NT is a trademark of Microsoft Corporation.